# ةلباقلا تالوحملا ىلع SmartPort عون تادادعإ SX500 ةلسلسلا نم سيدكتلل

#### فدەلا

مدختسملا لبق نم ةفرعملا وركاملا تادحو قيبطت اهلالخ نم نكمي ةهجاو وه Smartport لاصتالا تابلطتم معدل ةعرسب لوحملا نيوكت يف وركاملا تادحو دعاست .ةنمضملا وأ قكبشلا ىلإ لوصولا تابلطتم دمتعت .ةكبشلا ةزهجأل ةفلتخملا تازيملا مادختساو وأ تنرتنإلا لوكوتورب فتاه) هب ةهجاولا ليصوت متي يذلا زاهجلا ىلع قمدخلا ةدوجو ظفح ةيناكمإ SmartPort ةزيم كل حيتت .(لوصولا ةطقن وأ هجوملا وأ قعباطلا لافح تان دياكم عناكم في من وه وركاملا .اهتكراشمو قعئاشلا تانيوكتان

ىلع وركاملا ردصم ضرعو SmartPort عون تادادعإ ريرحت ةيفيك لااقملا اذه حرشي تالوحملا SX500 Series Stackable.

ةصاخلا (CLI) رماوألا رطس ةهجاو مادختساب وركاملا تادحو فيرعت نكمي :**ةظحالم** لوحملاب.

### قيبطتلل ةلباقلا ةزهجألا

Sx500 ةلسلس سيدكتلل ةلباقلا تالوحملا<sup>.</sup>

## جماربلا رادصإ

•1.3.0.62

#### Smartport عون تادادعإ

ح Smartport رتخاو بيولا نيوكتل ةدعاسملا ةادألا ىلإ لوخدلا ليجستب مق .1 ةوطخلا Smartport رتخاو بيولا نيوكتل *عون تادادعإ* قحفص رمظت . عون تادادع*إ* قحفص رمظت .Smartport عون تادادع التعام عن تادادع التعام التعام التعام التعام التعام التعام التعام

| Smartport Type Settings      |                        |                  |          |                          |       |                          |       |              |       |  |  |
|------------------------------|------------------------|------------------|----------|--------------------------|-------|--------------------------|-------|--------------|-------|--|--|
| Smartport Type Setting Table |                        |                  |          |                          |       |                          |       |              |       |  |  |
|                              | Smartport Type         | Macro            |          | Parameter 1              |       | Parameter 2              |       | Parameter 3  |       |  |  |
|                              |                        | Name             | Туре     | Name                     | Value | Name                     | Value | Name         | Value |  |  |
| $\odot$                      | Printer                | printer          | Built-in | \$native_vlan            | 1     |                          |       |              |       |  |  |
| 0                            | Desktop                | desktop          | Built-in | \$max_hosts              | 10    | \$native_vlan            | 1     |              |       |  |  |
| 0                            | Guest                  | guest            | Built-in | <pre>\$native_vlan</pre> | 1     |                          |       |              |       |  |  |
| 0                            | Server                 | server           | Built-in | \$max_hosts              | 10    | <pre>\$native_vlan</pre> | 1     |              |       |  |  |
| $\odot$                      | Host                   | host             | Built-in | \$max_hosts              | 10    | \$native_vlan            | 1     |              |       |  |  |
| 0                            | IP Camera              | ip_camera        | Built-in | \$native_vlan            | 1     |                          |       |              |       |  |  |
| $\odot$                      | IP Phone               | ip_phone         | Built-in | \$max_hosts              | 1     | \$native_vlan            | 1     | \$voice_vlan | 1     |  |  |
| ٥                            | IP Phone + Desktop     | ip_phone_desktop | Built-in |                          |       |                          |       | \$voice_vlan |       |  |  |
| 0                            | Switch                 | switch           | Built-in | <pre>\$native_vlan</pre> | 1     | \$voice_vlan             | 1     |              |       |  |  |
| 0                            | Router                 | router           | Built-in | \$native_vlan            | 1     | \$voice_vlan             | 1     |              |       |  |  |
| $\odot$                      | Wireless Access Point  | ар               | Built-in | \$native_vlan            | 1     | \$voice_vlan             | 1     |              |       |  |  |
|                              | Edit View Macro Source |                  |          |                          |       |                          |       |              |       |  |  |

رز قوف رقنا ،نيعم Smartport عون نم Smartport وركام ضرعل (يرايتخإ) .2 ةوطخلا

وركاملا ردصم ضرع قوف رقنا مث Smartport عون لقح راوجب دوجوملا رايتخالا.

رز قوف رقنا ،مدختسملا لبق نم فرعم وركام نييعت وأ وركام تاملعم ريرحتل .3 ةوطخلا عون راوجب رايتخالا Smartport.

| Port Type:               | IP Phone + Desktop                                  |  |  |  |  |
|--------------------------|-----------------------------------------------------|--|--|--|--|
| Macro Name:              | ip_phone_desktop                                    |  |  |  |  |
| Macro Type:              | Built-in Macro                                      |  |  |  |  |
|                          | User Defined Macro                                  |  |  |  |  |
| User Defined Macro:      | V                                                   |  |  |  |  |
| Macro Parameters         |                                                     |  |  |  |  |
| Parameter 1 Name:        | \$max_hosts                                         |  |  |  |  |
| Parameter 1 Value:       | 10                                                  |  |  |  |  |
| Parameter 1 Description: | The maximum number of allowed devices on the port   |  |  |  |  |
| Parameter 2 Name:        | \$native_vlan                                       |  |  |  |  |
| Parameter 2 Value:       | 2                                                   |  |  |  |  |
| Parameter 2 Description: | The untag VLAN which will be configured on the port |  |  |  |  |
| Parameter 3 Name:        | \$voice_vlan                                        |  |  |  |  |
| Parameter 3 Value:       | 1                                                   |  |  |  |  |
| Parameter 3 Description: | The voice VLAN ID                                   |  |  |  |  |

نيوكت ريرحتل ذفنملا عون ةلدسنملا ةمئاقلا نم ذفنم عون رتخأ (يرايتخإ) .4 ةوطخلا بولطملا ذفنملا عون.

Smartport. عونل ەنيوكت مت يذلا وركاملا مسا وركاملا مسا لقح ضرعي :**ةظحالم** 

.بولطملا Smartport وركام عونب صاخلا رايتخالا رز قوف رقنا .5 ةوطخلا

.وركام يف جمدم يضارتفا — جمدم وركام<sup>.</sup>

ةەجاو نم مدختسملا ةطساوب ەۋاشنإ مت وركام — مدختسملا لبق نم فرعم وركام<sup>.</sup> رماوألا رطس.

ةمئاقلا نم وركاملا مسا رتخأ ،مدختسملا لبق نم فرعم وركام رايتخإ مت اذإ .6 ةوطخلا مدختسملا لبق نم فرعم وركام" ةلدسنملا.

تاملعم نم رثكألاا ىلع نيتعومجم ريرحت كنكمي ،وركاملا تاملعم لقح يف .7 ةوطخلا ةرفوتملا تاملعملا. ةيضارتفالا ةيتوصلا VLAN ةكبشل ةثلاثلا ةملعملا. وركاملا يه

.ةملعملا مسا ضرعي — ةملعملا مسا<sup>.</sup>

َةميقلا لخداً ،ةميقلا هذه ريرحتل .ةملعملل ميقلا ةعومجم ضرعي — ةملعملا ةميق· ةملعملا ةميق لقح يف ةملعملا هذهل ةديدجلا.

.ةملعملا هذه فصو ضرعي — ةملعملا فصو

.**قبطي** ةقطقط .8 ةوطخلا

| Sm | artport Type Setting Tabl | e         |          |               |       |               |       |              |       |
|----|---------------------------|-----------|----------|---------------|-------|---------------|-------|--------------|-------|
|    | Smartport Type            | Масто     |          | Parameter 1   |       | Parameter 2   |       | Parameter 3  |       |
|    |                           | Name      | Туре     | Name          | Value | Name          | Value | Name         | Value |
| 0  | Printer                   | printer   | Built-in | \$native_vlan | 1     |               |       |              |       |
| 0  | Desktop                   | desktop   | Built-in | \$max_hosts   | 10    | Snative_vlan  | 1     |              |       |
| 0  | Guest                     | guest     | Built-in | Snative_vlan  | 1     |               |       |              |       |
| 0  | Server                    | server    | Built-in | \$max_hosts   | 10    | \$native_vlan | 1     |              |       |
| 0  | Host                      | host      | Built-in | \$max_hosts   | 10    | Snative_vlan  | 1     |              |       |
| 0  | IP Camera                 | ip_camera | Built-in | Snative_vlan  | 1     |               |       |              |       |
| 0  | IP Phone                  | ip_phone  | Built-in | \$max_hosts   | 10    | Snative_vlan  | 1     | \$voice_vlan | 1     |
| •  | IP Phone + Desktop        |           |          |               |       |               |       | \$voice_vlan |       |
| 0  | Switch                    | switch    | Built-in | \$native_vlan | 1     | \$voice_vlan  | 1     |              |       |
| 0  | Router                    | router    | Built-in | Snative_vlan  | 1     | \$voice_vlan  | 1     |              |       |
|    | Wireless Access Point     | ар        | Built-in | Snative_vlan  | 1     | \$voice_vlan  | 1     |              |       |

ةمجرتاا مذه لوح

تمجرت Cisco تايان تايانق تال نم قعومجم مادختساب دنتسمل اذه Cisco تمجرت ملاعل العامي عيمج يف نيم دختسمل لمعد يوتحم ميدقت لقيرشبل و امك ققيقد نوكت نل قيل قمجرت لضفاً نأ قظعالم يجرُي .قصاخل امهتغلب Cisco ياخت .فرتحم مجرتم اممدقي يتل القيفارت عال قمجرت اعم ل احل اوه يل إ أم اد عوجرل اب يصوُتو تامجرت الاذة ققد نع اهتي لوئسم Systems الما يا إ أم الا عنه يل الان الانتيام الال الانتيال الانت الما